#### Canvas: Create a Survey

#### **Milo Schield**

University of New Mexico New College of Florida

#### Nov. 27, 2024 www.StatLit.org/pdf/ 2022-Canvas-Create-Survey-slides.pdf

## **Goal: Create a Survey**

Two kinds: Graded or Ungraded

- Graded: Awards points when submitted.
- Ungraded: No points in gradebook for submitting

Either survey can allow the respondents to be ...

- identified by name, or
- Anonymous

These slides show how to create a survey that is graded and anonymous.

## Three Steps in Creating a Survey

**Setup:** Slides 4-8. Select the kind of survey, select the desired Assignment Group, select "Keep Anonymous", enter dates and Save

**Create Content:** Slides 9-14. Select Edit. Enter title and description. Select "New Question', "Kind' of question, Enter questions and options. Save.

Add Quiz: Slides 15-18. Select "+" sign, select desired 'quiz', and press "Add Item". View results.

#### Setup

## Select "Quizzes" from menu; Select "+Quiz" button

| Fall 2024      |      |                                                         |            |
|----------------|------|---------------------------------------------------------|------------|
| Home           | Sea  | arch for Quiz                                           | + Quiz :   |
| Announcements  |      |                                                         |            |
| Modules        | •    | Assignment Quizzes                                      |            |
| Attendance     |      | N/4 A 4                                                 |            |
| Grades         | ***  | <b>X1-A1</b><br>Due Sep 3 at 11:59pm 4 pts 4 Questions  | <b>O</b> : |
| Syllabus       | ø    | X1-A2                                                   |            |
| BigBlueButton  | ø    | Due Sep 3 at 11:59pm 6 pts 6 Questions                  | •          |
| Rubrics        | ø    | X1-AW                                                   | <b>o</b> : |
| People         | ø    | Due Sep 3 at 11:59pm 10 pts 2 Questions                 | • :        |
| Assignments    | ø    | X1-B1                                                   | 0 :        |
| Collaborations | ø    | Due Sep 10 at 11:59pm 5 pts 5 Questions                 |            |
| Discussions    | ø si | <b>X1-B2</b><br>Due Sep 10 at 11:59pm 9 pts 9 Questions | <b>O</b> : |
| Quizzes        | ø    |                                                         |            |

#### From 'Quiz Type' menu, select "Graded Survey"

| Unnamed Quiz                 |                                                                                                    |                                                                                                    |
|------------------------------|----------------------------------------------------------------------------------------------------|----------------------------------------------------------------------------------------------------|
| erinainea quiz               |                                                                                                    |                                                                                                    |
| Quiz Instructions            |                                                                                                    |                                                                                                    |
| Edit View Insert For         | nat Tools Table                                                                                                    |                                                                                                    |
| 12pt $\vee$ Paragraph $\vee$ | $B  I  \sqcup  \underline{A}  \checkmark  \underline{\mathscr{A}}  \checkmark  \underline{\mathscr{A}}  \land  \underline{\mathscr{A}}  \land  \underline{\mathscr{A}}  \ldots  \underline{\mathscr{A}}  \ldots  \underline{\mathscr{A}}  \ldots  \ldots  \underline{\mathscr{A}}  \ldots  \ldots  \underline{\mathscr{A}}  \ldots  \ldots  \ldots  \ldots  \ldots  \ldots  \ldots  \ldots  \ldots $ | $\Gamma^2 \vee  \mathscr{O} \vee  \boxtimes \vee  \boxtimes \vee  \blacksquare \vee  \blacksquare  \checkmark  \checkmark  \checkmark  \blacksquare$ |
|                              |                                                                                                    |                                                                                                    |
|                              |                                                                                                    |                                                                                                    |
|                              |                                                                                                    |                                                                                                    |
|                              |                                                                                                    |                                                                                                    |
|                              |                                                                                                    |                                                                                                    |
|                              |                                                                                                    |                                                                                                    |
|                              |                                                                                                    |                                                                                                    |
|                              |                                                                                                    |                                                                                                    |
|                              |                                                                                                    |                                                                                                    |
| 2                            |                                                                                                    |                                                                                                    |
| þ                            |                                                                                                    |                                                                                                    |
| 0.1.7                        |                                                                                                    |                                                                                                    |
| Quiz Type                    | Graded Quiz v                                                                                                    |                                                                                                    |
|                              | Practice Quiz                                                                                                    |                                                                                                    |
| Assignment Group             |                                                                                                    |                                                                                                    |

#### Setup

# From "Assignment Group", Select Desired Group

| Quiz Type        | Graded Survey      | ~ |                              |
|------------------|--------------------|---|------------------------------|
| Assignment Group | Surveys            | ~ |                              |
| Score            | Writing Challenges |   | ĺ                            |
|                  | Ch 1               |   | and they take the survey     |
|                  | W1 Writing         |   | once they take the survey    |
|                  | Ch 2               |   |                              |
|                  | W2 Writing         |   |                              |
|                  | Ch 3               |   |                              |
|                  | Ch 4               |   |                              |
|                  | Tests              |   |                              |
|                  | Ch 5               |   |                              |
|                  | Ch 6               |   |                              |
|                  | Ch 7               |   |                              |
|                  | Ch 8               |   |                              |
|                  | Final              |   | sponses (Incorrect Questions |
| $\subset$        | Surveys            |   | араск)                       |

## In Score Box, Enter Points; Check "Keep Anonymous"

| Quiz Type        | Graded Survey               | ~                                             |
|------------------|-----------------------------|-----------------------------------------------|
| Assignment Group | Surveys                     | ~                                             |
| Score            | 10 pts                      |                                               |
|                  | students will automatically | receive full credit once they take the survey |
|                  | Options                     |                                               |
|                  | Shuffle Answers             |                                               |
|                  | 🗌 Time Limit                | Minutes                                       |
|                  | Keep Submissions            | Anonymous                                     |
|                  | Allow Multiple A            | ttempts                                       |

#### Enter Dates and Times; Press 'Save'

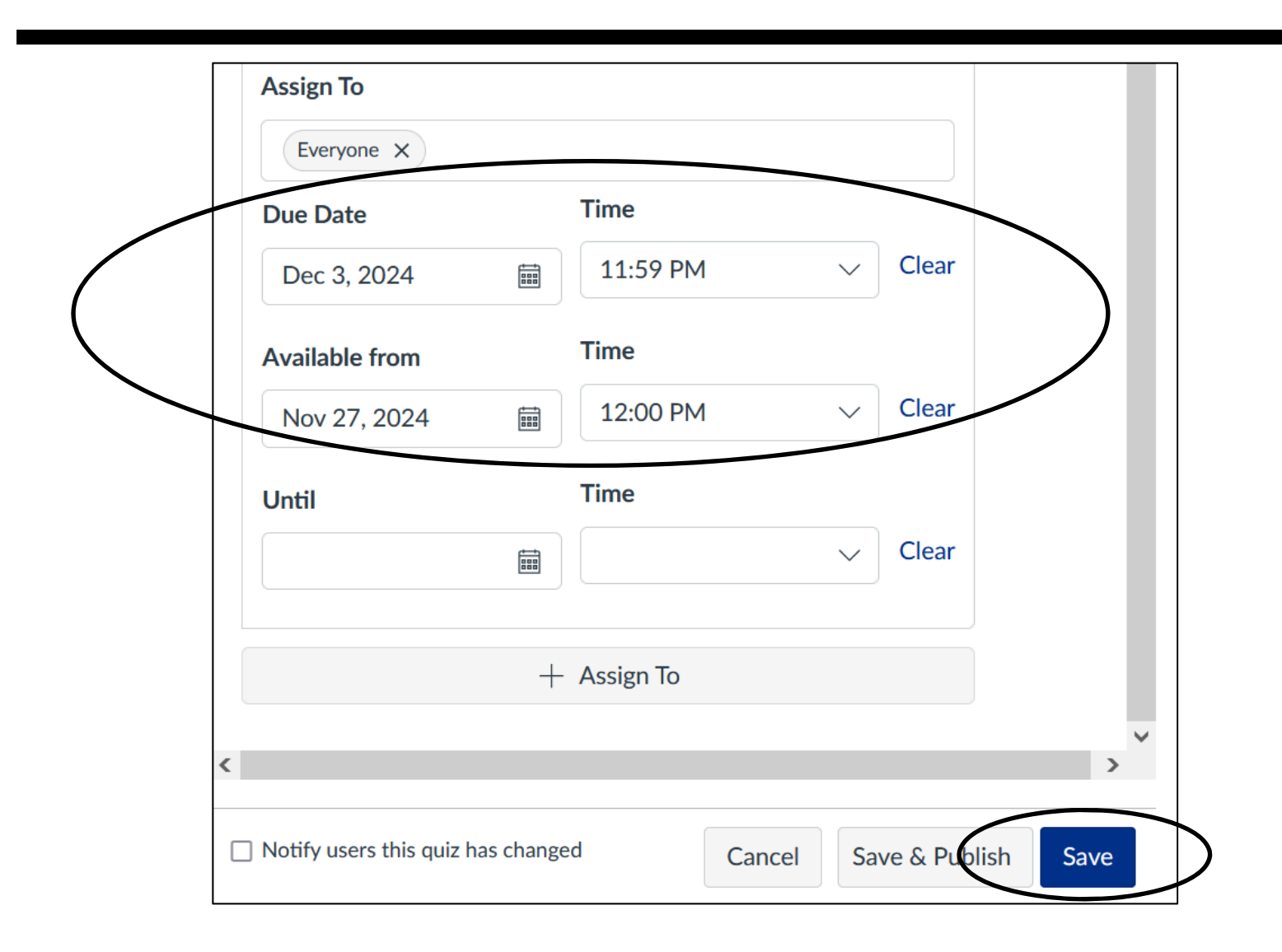

#### Content

V0A

## To enter Content, Press "Edit"

| ≡ STAN27                 | 20: 8696 | 51 > Quizzes           | > Unnamed Qui                               | Z                          |                  | 6d View as Student |
|--------------------------|----------|------------------------|---------------------------------------------|----------------------------|------------------|--------------------|
| Fall 2024                |          |                        |                                             |                            |                  |                    |
| Home                     |          |                        | $\bigcirc$                                  | Publish Preview & As       | sign To 🖏 Edit 🗄 |                    |
| Announcements<br>Modules |          | This quiz<br>Only teac | <b>is unpublished</b><br>hers can see the q | uiz until it is published. |                  |                    |
| Attendance               |          | Unnar                  | ned Quiz                                    |                            |                  |                    |
| Grades                   |          |                        |                                             |                            |                  |                    |
| Syllabus                 | ø        |                        | Quiz Type                                   | Graded Survey              |                  |                    |
| BigBlueButton            | ø        | A                      | Points<br>Assignment Group                  | 10<br>Surveys              |                  |                    |
| Rubrics                  | Ø        |                        | Shuffle Answers                             | No                         |                  |                    |
| People                   | Ø        |                        | Time Limit                                  | No Time Limit              |                  |                    |
| Assignments              | Ø        | I                      | Multiple Attempts                           | No                         |                  |                    |
| Collaborations           | Ø        | Show                   | Correct Answers                             | Immediately                |                  |                    |
| Discussions              | Ø        | One C                  | uestion at a Time                           | No                         |                  |                    |
| Quizzes                  | ø        | Anonyr                 | nous Submissions                            | No                         |                  |                    |
| Files                    | ø        | Due                    | For                                         | Available from             | Until            |                    |
| Pages                    | Ø        |                        | _                                           |                            |                  |                    |
| Outcomes                 | Ø        | Dec 3                  | Everyone                                    | Nov 28 at 4pm              | -                |                    |

# Enter Title of Survey and Survey Instructions

| Details     | C       | uestion   | S      |        |        |         |       |        |         |        |            |      |       |    |
|-------------|---------|-----------|--------|--------|--------|---------|-------|--------|---------|--------|------------|------|-------|----|
| S2K         | )       |           |        |        |        |         |       |        |         |        |            |      |       |    |
| Quiz Insti  | ructior | s:        |        |        |        |         |       |        |         |        |            |      |       |    |
| Edit \      | /iew    | Insert    | Form   | at T   | ools   | Table   |       |        |         |        |            |      |       |    |
| 12pt $\sim$ | Par     | agraph    | ~      | В      | Ι      | $\cup$  | A     | $\sim$ | Ø       | $\sim$ | $T^2 \vee$ |      | \$ v  | ß  |
|             |         |           |        |        |        |         |       |        |         |        | _          |      |       |    |
| Anony       | mous    | survey    | on th  | ne use | e 0    | r non-  | use - | of     | the te  | extb   | ook.       |      |       |    |
| You re      | ceive   | an auto   | omati  | c 10 j | points | s for s | ubmi  | itting | this s  | surv   | ey.        |      |       |    |
| Canva       | s does  | this w    | ithou  | t reve | ealing | , whic  | h stu | dent   | s subi  | mitt   | ed wh      | nich | surve | у. |
| V           | DOMON   | 's will h | eln fr | orm n  | olicy  | for fur | ture  | stude  | ents ta | akin   | o this     | COI  | Irse  |    |

#### Select "+ New Question"

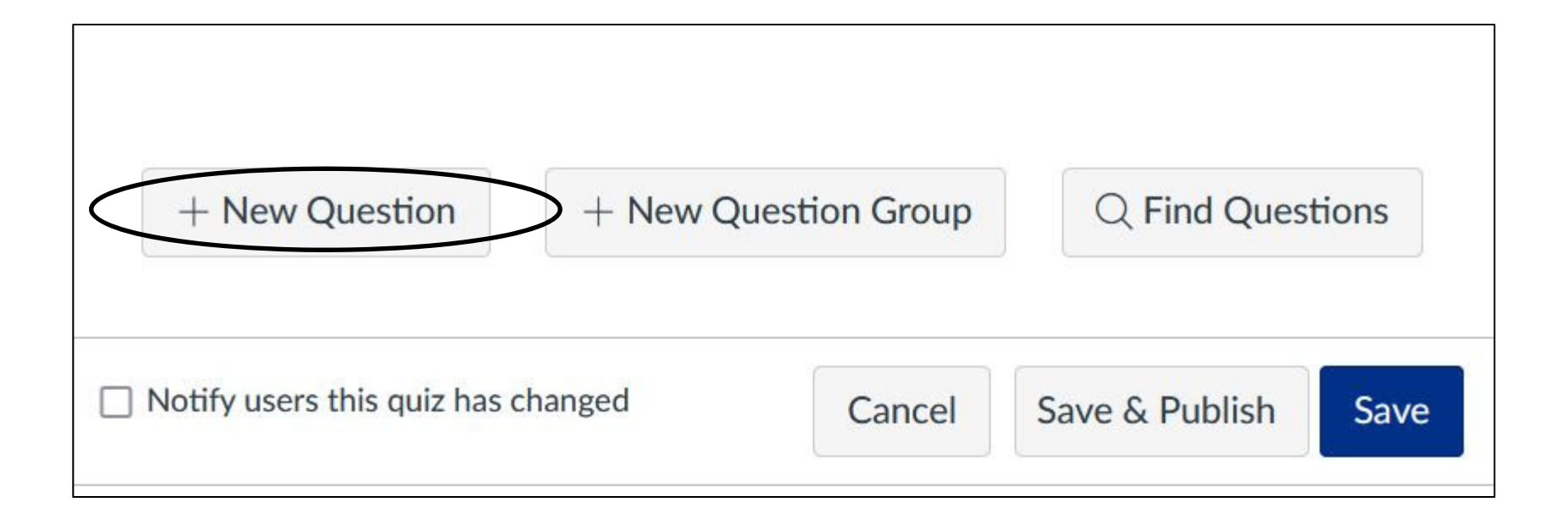

#### **Select the Kind of Question**

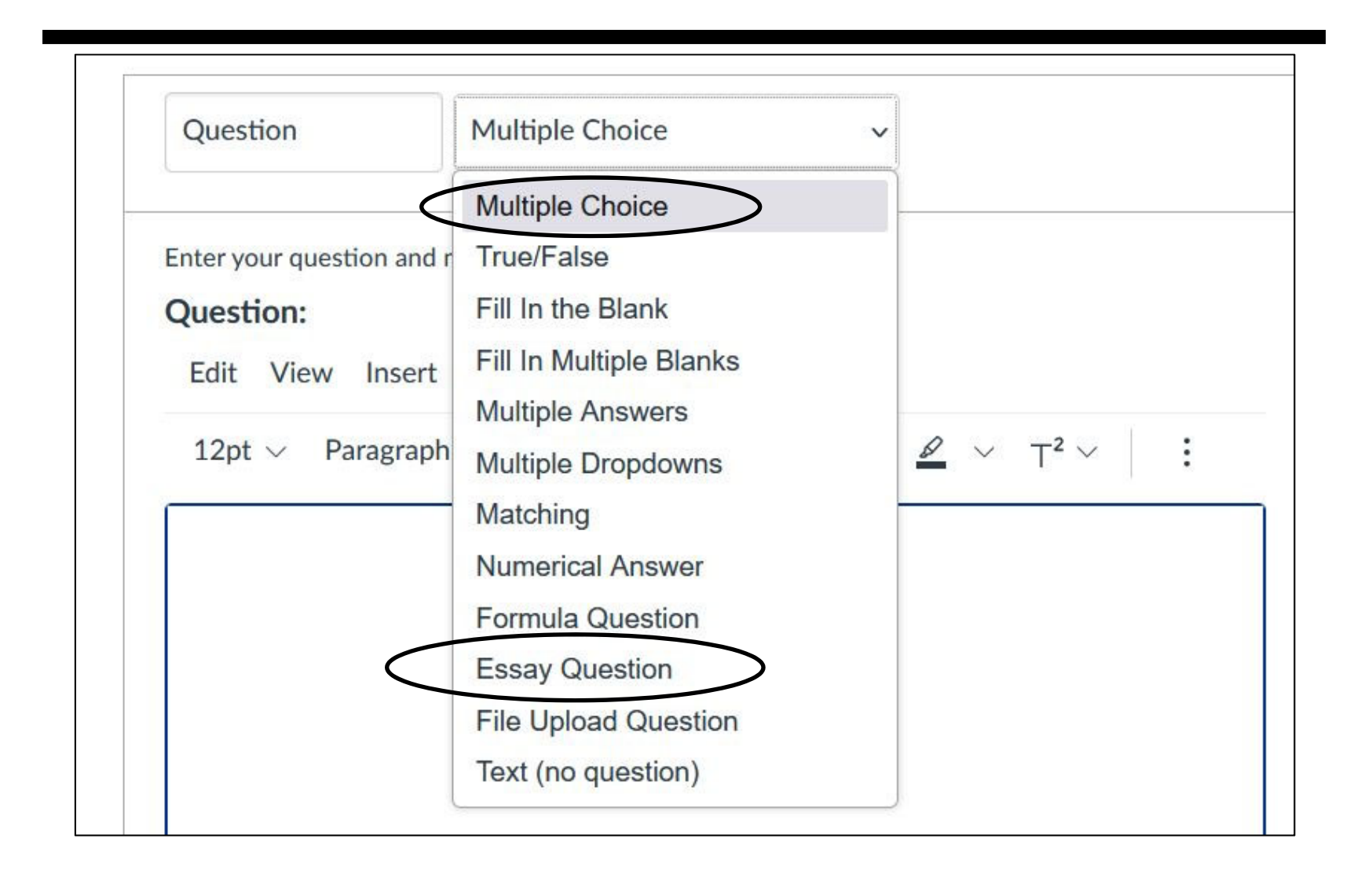

#### Content

# **Enter Survey Question; Enter Possible Answers**

Γ

|                                                        | Answers:        |                                   |
|--------------------------------------------------------|-----------------|-----------------------------------|
| Question Multiple Choice                               | Possible Answer | 2023 latest paperback too exper   |
|                                                        | Possible Answer | 2023 digital too expensive \$70   |
| Enter your question and multiple answers.<br>Question: |                 |                                   |
| Edit View Insert Format Tools Table                    | Possible Answer | I don't like reading textbooks.   |
| 12pt $\vee$ Paragraph $\vee$ <b>B</b> $I$ $\bigcup$    | Possible Answer | I learned enough from the videos  |
|                                                        |                 |                                   |
| 4. If you didn't buy a textbook, why not?              | Possible Answer | I learned enough from the in-clas |
|                                                        | Possible Answer | I bought a textbook               |

13

# **Press "Update Question";** +New Question. Save Survey

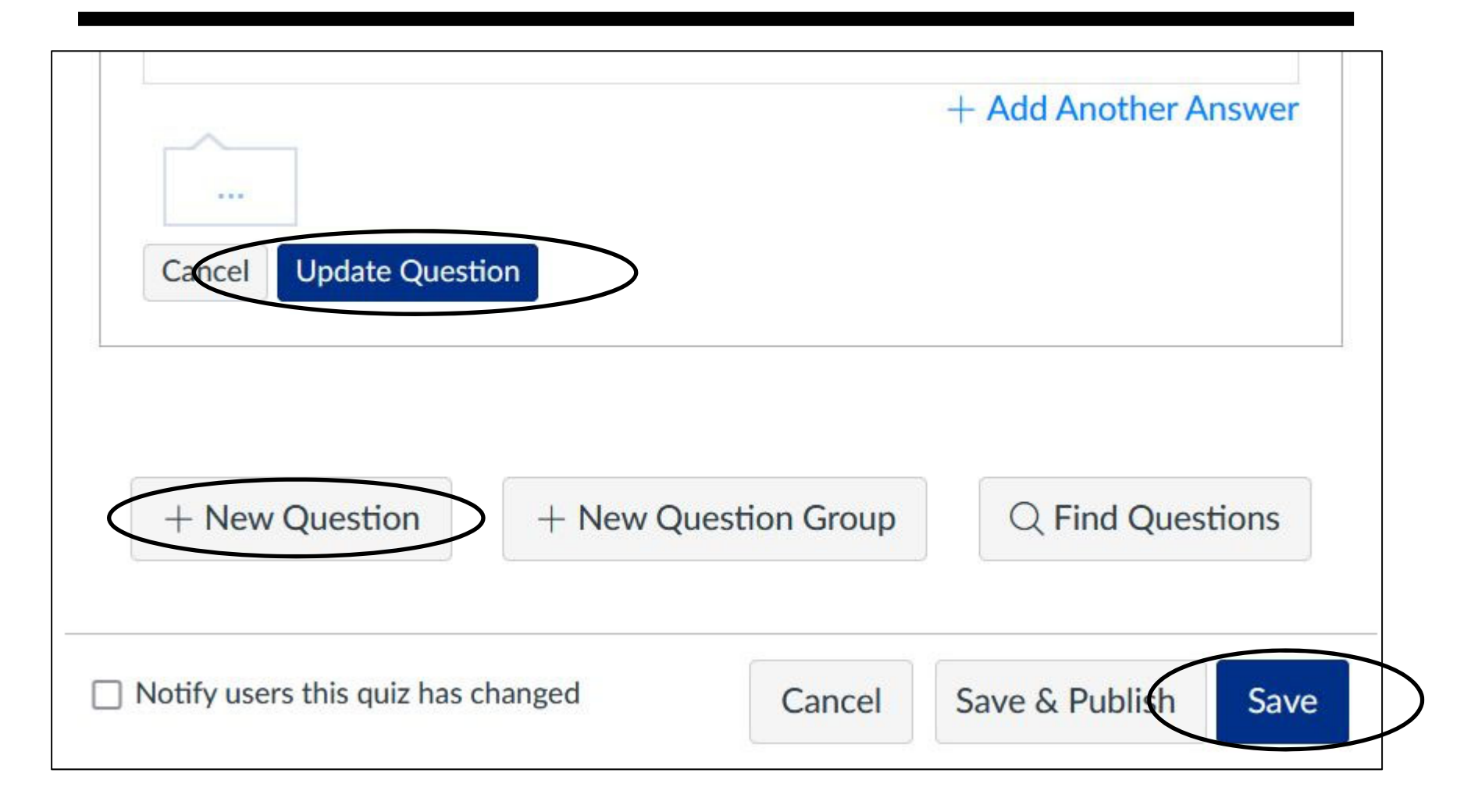

٠

# To add Survey to Desired Module, Select "+" sign

| : | ▼ Su | rvey2   |              |
|---|------|---------|--------------|
|   | Filh | Surveys | $\bigcirc$ : |
|   | **   | SOB     | $\bigcirc$ : |
|   | \$   | SOA     | $\bigcirc$ : |

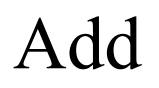

# From 'Add' Menu, Select "Quiz"

| Add                  | d Item to Survey2                            |                                                                                      | × |
|----------------------|----------------------------------------------|--------------------------------------------------------------------------------------|---|
| Add                  | Assignment ~<br>Assignment                   | to Survey2<br>th this module, or add an assignment by selecting "Create Assignment". |   |
| [ C<br>Ass<br>Att    | Quiz<br>File<br>Page<br>Discussion           |                                                                                      | ^ |
| Ch<br>Ch<br>Ch<br>Ch | Text Header<br>External URL<br>External Tool | ✓                                                                                    | ~ |

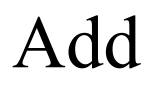

# Select Desired Quiz; Press "Add Item"

| Add Item to Survey2                 | ×                                                          |
|-------------------------------------|------------------------------------------------------------|
| Add Quiz v to Su                    | urvey2<br>le, or add a new one by selecting "Create Quiz". |
| S2C-123478<br>S2D<br>S2E<br>S2K     | ^                                                          |
| SLS3<br>Test-MT-C14-2020<br>Test#3A | ~                                                          |
| Indentation: Don't Indent           | v                                                          |
|                                     |                                                            |
|                                     | Cancel Add Item                                            |

Add

# View Result; Publish when Appropriate

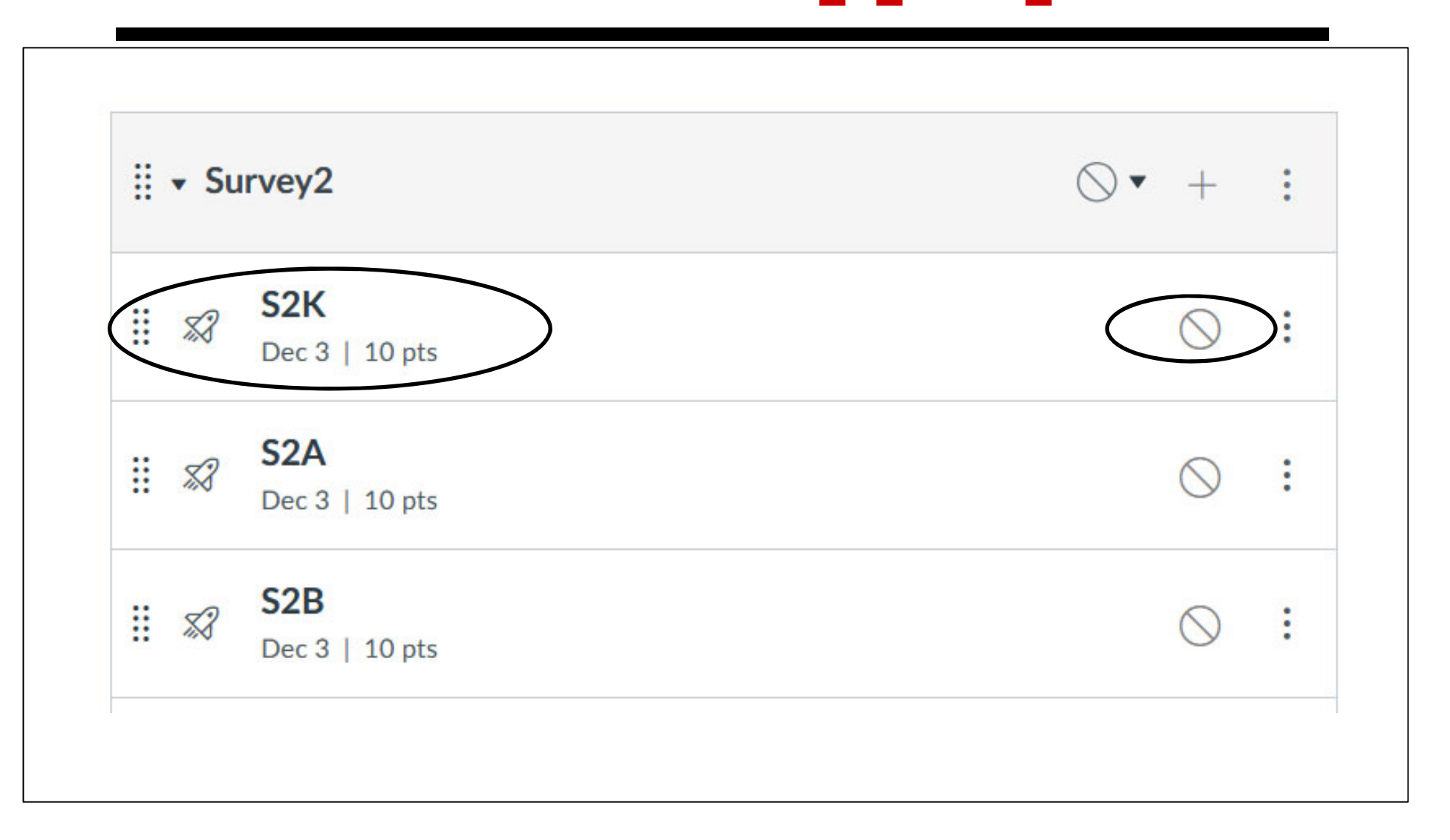

#### Convas Create Survey 2022 Schield Canvas Create Survey V0A 2 V0A 1 **Canvas: Goal: Create a Survey Create a Survey** Two kinds: Graded or Ungraded Milo Schield University of New Mexico • Graded: Awards points when submitted. New College of Florida • Ungraded: No points in gradebook for submitting Either survey can allow the respondents to be ... · identified by name, or Nov. 27, 2024 • Anonymous www.StatLit.org/pdf/ These slides show how to create a survey that is 2022-Canvas-Create-Survey-slides.pdf graded and anonymous.

#### 322 Stated Caree Steeps Three Steps in Creating a Survey

**Setup:** Slides 4-8. Select the kind of survey, select the desired Assignment Group, select "Keep Anonymous", enter dates and Save

**Create Content:** Slides 9-14. Select Edit. Enter title and description. Select "New Question', "Kind' of question, Enter questions and options. Save.

Add Quiz: Slides 15-18. Select "+" sign, select desired 'quiz', and press "Add Item". View results.

| P       |               |                                                    | Vun 🖷      |
|---------|---------------|----------------------------------------------------|------------|
| Select  | t "Ov         | lizzes" fron                                       | n menu;    |
|         |               | <b></b>                                            |            |
| Se      | lect          | "+Quiz" bu                                         | tton       |
|         |               | ~                                                  |            |
| -       | STAN2720- 969 | 1 Quirrer                                          |            |
| =       | 31AN2720.007  | u > Quizzes                                        |            |
| Fall 20 | 024           |                                                    |            |
| Hom     | e             | Search for Quiz                                    | + Quiz i   |
| Anno    | uncements     | -                                                  |            |
| Mod     | ules          | Assignment Quizzes                                 |            |
| Atter   | ndance        |                                                    |            |
| Grad    | les           | SP X1-A1<br>Due Sep 3 at 11:59pm 4 pts 4 Questions | O 1        |
| Svila   | bus Ø         |                                                    |            |
| BieB    | lueButton Ø   | X1-A2<br>Due Sep 3 at 11:59pm 6 pts 6 Questions    | ۰ :        |
| Rubr    | ics 90        | YI-AW                                              | 0.00       |
| Peop    | de Ø          | Due Sep 3 at 11:59pm 10 pts 2 Questions            | O E        |
| Assis   | nments Ø      | X1-B1                                              |            |
| Colla   | borations Ø   | Due Sep 10 at 11:59pm 5 pts 5 Questions            | <b>O</b> : |
| Disc    | ussions @     | 37 X1-B2                                           | 0 :        |
| CISC    | 75310113      | Due Sep 10 at 11:59pm 9 pts 9 Questions            | v :        |

| se | lect "G                    | raded                        | Surve      | v" |  |
|----|----------------------------|------------------------------|------------|----|--|
|    | Details Questions          |                              |            | 1  |  |
|    | Unnamed Quiz               |                              |            | 1  |  |
|    | Quiz Instructions          |                              |            |    |  |
|    | 12pt ∨ Paragraph ∨ B I U A | · ∠ · T <sup>2</sup> · ∂ · E | n, ~ P ~ L |    |  |
|    |                            |                              |            |    |  |
|    |                            |                              |            |    |  |
|    |                            |                              |            |    |  |
|    |                            |                              |            |    |  |
|    |                            |                              |            |    |  |
|    |                            |                              |            |    |  |
|    | P                          |                              |            |    |  |
|    |                            |                              |            |    |  |

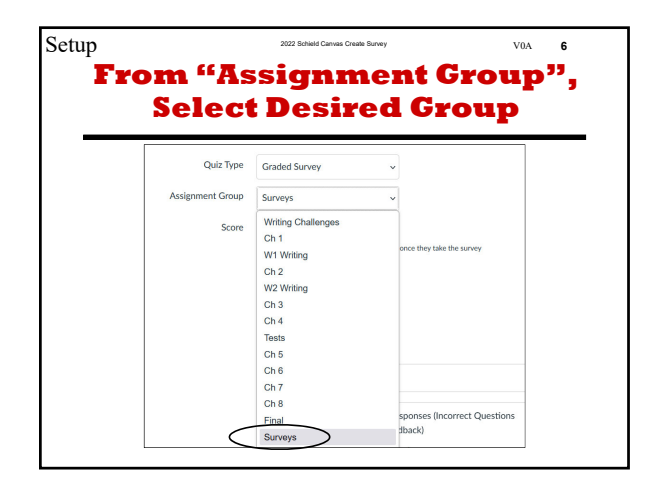

|                  | , DUX, MILLER                                        | r units              |
|------------------|------------------------------------------------------|----------------------|
| Check -          | Keep Anony                                           | mous                 |
| Quiz Type        | Graded Survey ~                                      |                      |
| Assignment Group | Surveys 🗸                                            |                      |
| Score            | 10 pts                                               |                      |
|                  | students will automatically receive full credit once | they take the survey |
|                  | Options                                              |                      |
|                  | Time Limit Minutes                                   |                      |
| _                | Keen Submissions Anonymous                           |                      |
|                  | V Reep Submissions Paronymous                        |                      |

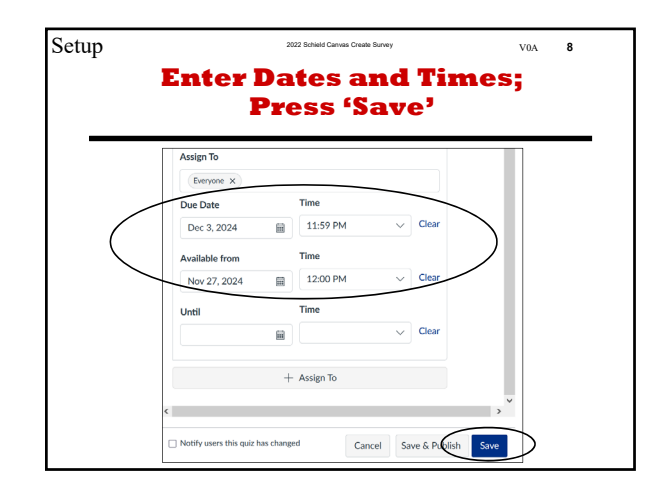

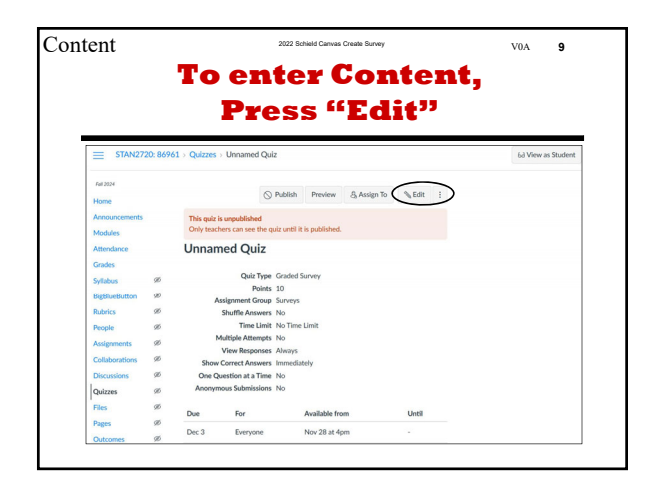

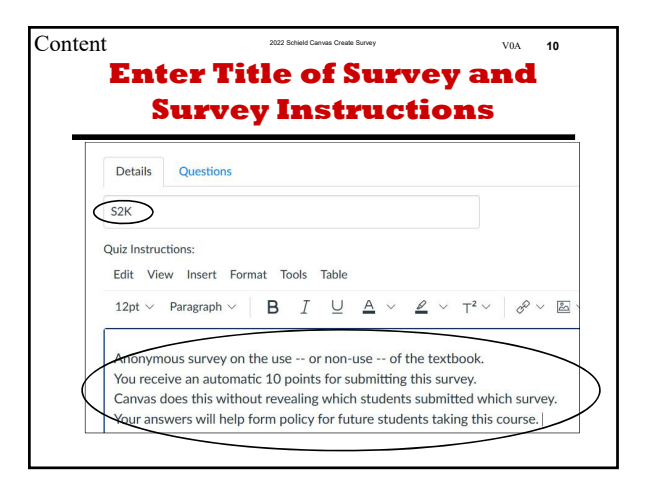

| + New Question                  | + New Que | estion Group | Q Find Que     | stions |
|---------------------------------|-----------|--------------|----------------|--------|
| Notify users this quiz has char | nged      | Cancel       | Save & Publish | Save   |

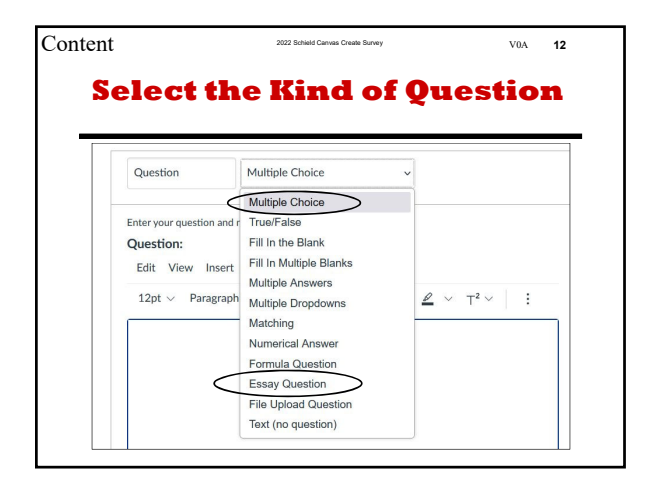

| ontent                    | 2022 Schield Canvas Crea   | ate Survey      | V0A 13                            |
|---------------------------|----------------------------|-----------------|-----------------------------------|
| Er<br>En                  | ter Survey<br>ter Possibl  | Quest<br>e Ans  | ion;<br>wers                      |
|                           |                            | Answers:        |                                   |
| Question                  | Multiple Choice            | Possible Answer | 2023 latest paperback too exper   |
| Enter your question       | and multiple answers.      | Possible Answer | 2023 digital too expensive \$70   |
| Question:<br>Edit View In | sert Format Tools Table    | Possible Answer | I don't like reading textbooks.   |
| 12pt ∨ Paraį              | graph∨ B I U 4             | Possible Answer | I learned enough from the videos  |
| 4. If you didn't          | t buy a textbook, why not? | Possible Answer | I learned enough from the in-clas |
|                           |                            | Dessible Assure | I bought a textbook               |

|                         | + Add Another Answer |
|-------------------------|----------------------|
| Cancel Update Question  |                      |
| + New Question + New Qu | C Find Questions     |

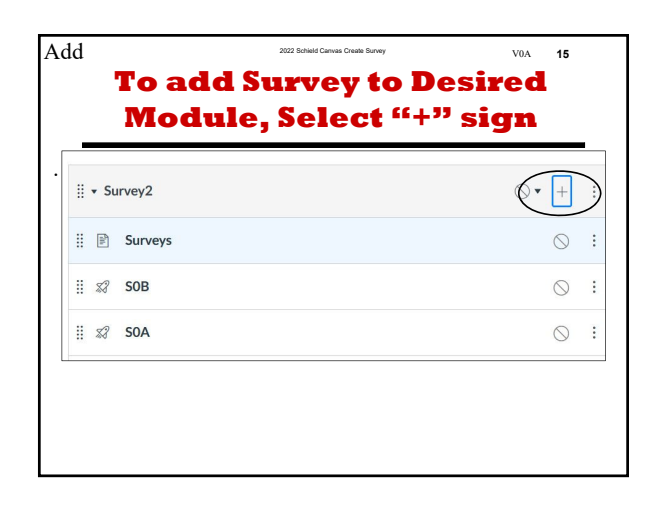

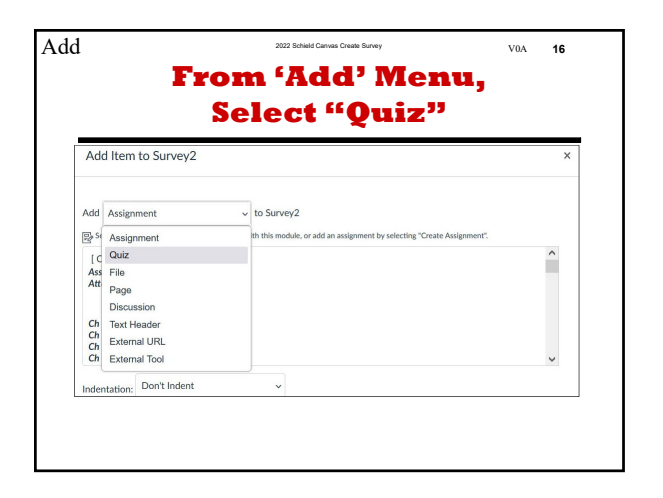

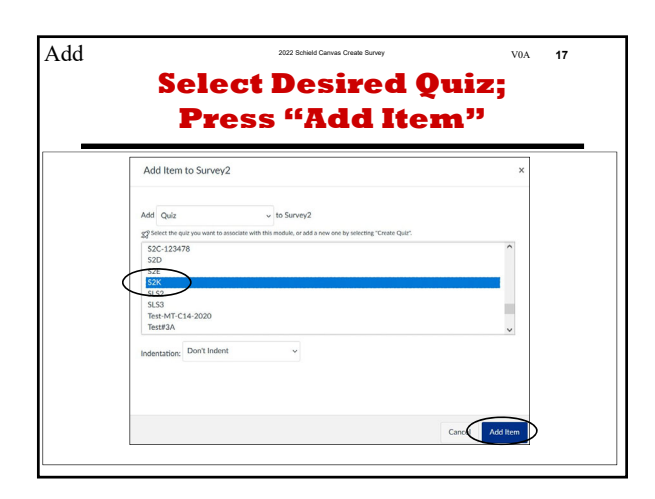

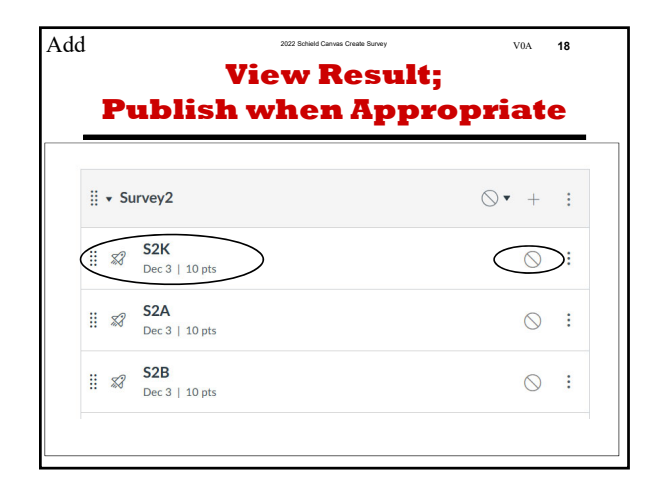